# Manual do Usuário

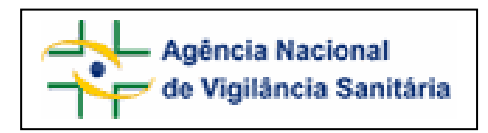

# Notivisa – Sistema Nacional de Notificações para a Vigilância Sanitária

## Anexo 13

Formulário para Notificação de Evento Adverso associado ao uso de Cosmético, Produto de Higiene Pessoal ou Perfume

### Sumário

| 1. Formulário para Notificação de Evento Adverso associado   | ao uso |
|--------------------------------------------------------------|--------|
| de Cosmético, Produto de Higiene Pessoal ou Perfume          | 3      |
| 1.1. Aba Dados do Evento                                     | 3      |
| 1.1.1. Bloco 4 – Evento Adverso                              | 3      |
| 1.2. Aba Produto Empresa                                     | 5      |
| 1.2.1. Bloco 5 – Produto e empresa                           | 5      |
| 1.2.2. Bloco 6– Dados do Produto                             | 6      |
| 1.2.3. Bloco 7– Dados do Fabricante (seleção da opção "Não") | 7      |
| 1.2.4. Bloco 7- Dados do Importador (seleção da opção "Sim") | 8      |
| 1.3. Aba Paciente                                            | 9      |
| 1.3.1. Bloco 8 – Informações do paciente ou usuário          | 9      |
| 1.3.2. Bloco 9 – Evolução do caso                            | 12     |
| 1.4. Aba Antecedentes                                        | 13     |
| 1.4.1. Bloco 10 – Antecedentes Pessoais                      | 14     |
| 1.5. Aba Dados Complementares                                | 15     |
| 1.5.1. Bloco 11 – Dados Complementares                       | 15     |
| 1.6. Aba Outras Informações                                  | 18     |
| 1.6.1. Bloco 12 – Outras informações importantes             | 18     |
| 1.7. Aba Pendências                                          | 21     |
| 1.7.1. Bloco – Pendências                                    | 21     |

## 1. Formulário para Notificação de Evento Adverso associado ao uso de Cosmético, Produto de Higiene Pessoal ou Perfume

Para Evento Adverso de Cosmético, Produto de Higiene Pessoal ou Perfume as seguintes abas estão à disposição:

- Dados do Evento;
- Produto e Empresa;
- Paciente;
- Antecedentes;
- Dados Complementares;
- Outras informações;
- Pendências.

#### 1.1. Aba Dados do Evento

#### Formulário para notificação de Evento Adverso relacionado ao uso de Cosmético, Produto de Higiene Pessoal ou Perfume Número da Notificação: 2006.12.000113

|        | Dados do Evento | Produto Empresa      | Paciente           |            |  |
|--------|-----------------|----------------------|--------------------|------------|--|
| $\Box$ | Antecedentes    | Dados Complementares | Outras Informações | Pendências |  |

#### 1.1.1. Bloco 4 – Evento Adverso

Este Bloco contém os campos para descrição e detalhamento do Evento Adverso.

| 4                                                 | 4 - Evento    | Advers     | 50                                            |
|---------------------------------------------------|---------------|------------|-----------------------------------------------|
| 4.1. Descreva detalhadamente o Evento Adverso     | : (*)         |            |                                               |
|                                                   |               |            |                                               |
| 4.2. Evento Adverso (WHO-ART):<br>Pesquisar       |               |            |                                               |
| 4.3. Data da ocorrência: (*)<br>Dia • Mês • Ano • |               |            |                                               |
| 4.4. Local da ocorrência do Evento Adverso: (*)   |               | 4.5. Ender | eço do local da ocorrência do Evento Adverso: |
| Estabelecimento de saúde                          | -             | 515N - Ed  | lifício ANVISA                                |
| 4.4.1. Nome do estabelecimento de saúde: (*)      |               |            |                                               |
| Empresa de Teste Itda                             |               |            |                                               |
| 4.4.2. CNPJ do estabelecimento de saúde:          |               |            |                                               |
| 33.683.202/0001-34                                |               |            |                                               |
| 4.6. País: (*)                                    | 4.7. UF: (*)  |            | 4.8. Município: (*)                           |
| BRASIL                                            | Distrito Fede | eral - E 💌 | BRASILIA                                      |

#### Campo 4.1. Descreva detalhadamente o Evento Adverso:

Campo de preenchimento obrigatório. Descreva detalhadamente o evento adverso incluindo os motivos da notificação.

#### Campo 4.2. Selecione o evento adverso (WHO-ART):

Campo para pesquisa da terminologia padronizada de evento adverso no WHO-ART (World Health Organization – Adverse Reaction Terminology).

Para a realização desta pesquisa digite, pelo menos, 3 caracteres do sinal/sintoma a ser pesquisado e clique em "pesquisar".

Após aberta a tela *pop-up* com as opções, selecione a opção desejada clicando no símbolo 🍄, localizado à esquerda da tela. Veja o exemplo:

| 4.2. Selecione o evento a | adverso (WHO-ART): |
|---------------------------|--------------------|
| eru                       | Pesquisar          |

| ): I            | NOTIVISA :: | - Microsoft Internet Explorer |   |
|-----------------|-------------|-------------------------------|---|
|                 |             | Resultado da Pesquisa         |   |
|                 | Código      | Sintoma                       |   |
| 4               | 1442001     | CERULOPLASMINA AUMENTADA      |   |
|                 | 2053001     | DIMINUICAO DE CERULOPLASMINA  |   |
| •               | 0283001     | ERUCTACAO                     |   |
| 4               | 0027004     | ERUPCAO                       | - |
| <sup>€</sup> Ac | dicionar 04 | ERUPCAO ACNEIFORME            | - |
| 4               | 0871001     | ERUPCAO BOLHOSA               | - |
| ÷               | 0871004     | ERUPCAO BOLHOSA               | - |
| ÷               | 0027001     | ERUPCAO CUTANEA               | - |
| ,               |             |                               | - |

Caso queira selecionar outro sinal/sintoma, repita a operação.

#### Campo 4.3. Data da ocorrência:

Campo de preenchimento obrigatório. Informe a data da ocorrência do evento adverso.

#### Campo 4.4. Local da ocorrência do Evento Adverso:

Campo de preenchimento obrigatório. Selecione o local da ocorrência dentre as seguintes opções:

- Estabelecimento de Saúde;
- Residência;
- Outros.

Caso selecione a opção "Estabelecimento de Saúde", preencha os seguintes campos:

4.4.1. Nome do estabelecimento de saúde:

4.4.2. CNPJ do estabelecimento de saúde:

Caso selecione a opção "Outro", preencha o seguinte campo:

4.4.3. Citar:

#### Campo 4.5. Endereço do local da ocorrência do Evento Adverso:

Informe o endereço do local da ocorrência do evento adverso.

#### Campo 4.6. País:

Campo de preenchimento obrigatório. Selecione o país onde ocorreu o evento adverso. A opção "Brasil" está pré-selecionada.

#### Campo 4.7. UF:

Informe o estado onde ocorreu o evento adverso. Este campo deve ser selecionado antes da seleção do campo 4.8. Município. Se o país selecionado no campo 4.6 for "Brasil", este campo é de preenchimento obrigatório.

#### Campo 4.8. Município:

Informe o município onde ocorreu o evento adverso. É possível selecionar este campo somente após a seleção do campo 4.7. UF. Se o país selecionado no campo 4.6 for "Brasil", este campo é de preenchimento obrigatório.

#### 1.2. Aba Produto Empresa

Nesta Aba, estão disponíveis os seguintes Blocos: Produto e Empresa, Dados do Produto e Dados do Fabricante ou Importador.

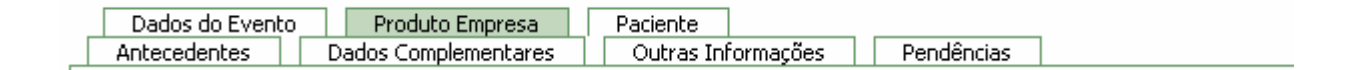

#### 1.2.1. Bloco 5 – Produto e empresa

Este Bloco contém os campos para preenchimento do número do registro na ANVISA/MS e do CNPJ da empresa fabricante ou importadora. Para facilitar o preenchimento de dados desta aba, opcionalmente, o notificador poderá realizar a pesquisa no banco de dados da Anvisa.

| 5 - Produto e Empresa                                                                                                    |                                                             |  |  |  |  |  |  |
|----------------------------------------------------------------------------------------------------|-------------------------------------------------------------|--|--|--|--|--|--|
| 5.1. Número do registro na ANVISA/MS:<br>Pesquisar<br>Caso o produto seja Notificado na ANVISA/MS (Res. 343/05)<br>não haverá número de registro. | 5.2. CNPJ da empresa fabricante ou importador:<br>Pesquisar |  |  |  |  |  |  |

Dependendo da pesquisa realizada, os campos do Bloco 5 – **Produto e Empresa**, Bloco 6 - **Dados do produto** e **Bloco 7 – Dados do Fabricante ou Importador** poderão ser preenchidos automaticamente.

Estes campos podem ser preenchidos automaticamente por pesquisa realizada em campos do Bloco 6 – **Dados do Produto**.

#### Campo 5.1. Número do registro na ANVISA/MS:

Campo numérico com espaço para até 13 dígitos. Informe o número do registro do produto na ANVISA/MS, impresso no rótulo/embalagem do produto.

Após preenchimento, clique no botão "Pesquisar".

Caso os dados do produto sejam encontrados no banco de dados da Anvisa, alguns campos referentes a esse produto e empresa serão preenchidos automaticamente.

Estes dados devem ser verificados e, caso não confiram com o produto em mãos, devem ser alterados manualmente.

**Obs.:** Caso o produto não seja passível de registro na ANVISA, e sim de notificação, onde o controle sanitário dá-se pelo código de barras EAN, o número de registro é inexistente, por isso, abaixo do campo é apresentada a mensagem: "Caso o produto seja Notificado na ANVISA/MS (Res. 343/05) não haverá número de registro".

#### Campo 5.2. CNPJ da empresa fabricante ou importador:

Campo numérico com espaço para até 14 dígitos. Informe o CNPJ da empresa fabricante ou importadora impresso no rótulo/embalagem do produto.

Após preenchimento, clique no botão "pesquisar".

Caso os dados da empresa sejam encontrados no banco de dados da Anvisa, alguns campos referentes ao produto e empresa são preenchidos automaticamente.

Estes dados devem ser verificados e, caso não confiram com o produto em mãos, devem ser alterados manualmente.

#### 1.2.2. Bloco 6– Dados do Produto

Este Bloco contém os campos para o preenchimento das informações referentes aos dados do produto, que poderão vir do resultado da pesquisa selecionada no Bloco 5.

| 6 - Dados do Produto                          |           |  |  |  |  |  |  |
|-----------------------------------------------|-----------|--|--|--|--|--|--|
| 6.1. Nome comercial do produto: (*)           | Pesquisar |  |  |  |  |  |  |
| 6.2. Categoria: (*)<br>:Selecione:            | •         |  |  |  |  |  |  |
| 6.3. Data de fabricação:<br>Dia • Mês • Ano • |           |  |  |  |  |  |  |
| 6.4. Número do lote:<br>Dia V Mês V Ano V     |           |  |  |  |  |  |  |
| 6.6. Produto importado?<br>O Sim O Não        |           |  |  |  |  |  |  |

#### Campo 6.1. Nome comercial do produto:

Campo de preenchimento obrigatório para identificação do produto. Preencha com o nome comercial do produto constante em seu rótulo/embalagem.

Para a realização da pesquisa a partir deste campo, pelo menos 3 (três) caracteres devem ser informados.

Após clicar em "Pesquisar", selecione uma das opções da lista apresentada.

Caso tenha sido realizada pesquisa pelo CNPJ, no campo 5.2, este campo poderá apresentar lista com produtos fabricados pela empresa em questão para seleção do produto que motivou o evento adverso.

#### Campo 6.2. Produto:

Campo para seleção da categoria do produto. Este campo não pode ser preenchido manualmente.

Após a realização de pesquisa nos campos 5.1., 5.2. ou 6.1., o sistema poderá carregar automaticamente uma tabela para a seleção da categoria do produto. Caso não haja opções para seleção, desconsidere este campo.

#### Campo 6.3. Data de fabricação:

Selecione a data de fabricação do produto.

#### Campo 6.4. Número do lote:

Campo alfa-numérico, de tamanho igual a 14. Informe o número do lote do produto.

#### Campo 6.5. Data de validade:

Selecione a data de validade do produto.

#### Campo 6.6. Produto importado?

Selecione a opção "Sim" caso o produto seja importado. Esta informação pode ser verificada no rótulo/embalagem do produto.

Selecione a opção "Não" caso o produto seja nacional Esta informação pode ser verificada no rótulo/embalagem do produto.

#### 1.2.3. Bloco 7– Dados do Fabricante (seleção da opção "Não" no campo 6.6)

Este Bloco contém os campos para preenchimento dos dados do fabricante.

Caso tenha sido realizada pesquisa nos campos anteriores, os campos deste bloco poderão ser preenchidos automaticamente.

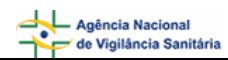

| 7 - Dados do fabricante                      |                                                     |  |  |  |  |  |  |  |  |
|----------------------------------------------|-----------------------------------------------------|--|--|--|--|--|--|--|--|
| 7.1. Nome ou razão social do fabricante: (*) |                                                     |  |  |  |  |  |  |  |  |
| 7.2. Endereço do fabricante:                 |                                                     |  |  |  |  |  |  |  |  |
| 7.3. Número do telefone/SAC do fabricante:   |                                                     |  |  |  |  |  |  |  |  |
| 7.4. UF do fabricante: (*)<br>: Selecione :: | 7.5. Município do fabricante: (*)<br>: Selecione :: |  |  |  |  |  |  |  |  |

#### Campo 7.1. Nome ou razão social do fabricante:

Campo de preenchimento obrigatório. Informe o nome ou razão social do fabricante que consta no rótulo/embalagem do produto.

#### Campo 7.2. Endereço do Fabricante:

Informe o endereço do fabricante que consta no rótulo/embalagem do produto.

#### Campo 7.3. Número do telefone/SAC do fabricante:

Informe o número do telefone ou Serviço de Atendimento ao Cliente (SAC) do fabricante que consta no rótulo/embalagem do produto.

#### Campo 7.4. U.F. do fabricante:

Selecione o estado do fabricante que consta no rótulo/embalagem do produto. Este campo deve ser selecionado antes da seleção do campo 7.5. Município do fabricante.

#### Campo 7.5. Município do fabricante:

Selecione o município do fabricante que consta no rótulo/embalagem do produto. Apenas é possível selecionar este campo após a seleção do campo 7.4. UF do fabricante.

#### 1.2.4. Bloco 7– Dados do Importador (seleção da opção "Sim" no campo 6.6)

| 7 - Dados do importador                                                                                   |                                                    |  |  |  |  |  |  |
|----------------------------------------------------------------------------------------------------|----------------------------------------------------|--|--|--|--|--|--|
| 7.1. Nome ou razão social do importador: (*)                                                              |                                                    |  |  |  |  |  |  |
| 7.2. Endereço do importador:<br>Verifique na embalagem do produto<br>7.3. Número do telefone/Sfabricante. | o endereço do                                      |  |  |  |  |  |  |
| 7.4. UF do importador: (*)<br>: Selecione ::                                                              | 7.5. Município do importador: (*)<br>: Selecione : |  |  |  |  |  |  |
| 7.6. Nome do fabricante:                                                                                  | 7.7. País do fabricante:                           |  |  |  |  |  |  |

#### Campo 7.1. Nome ou razão social do importador:

Campo de preenchimento obrigatório. Informe o nome ou razão social do importador que consta no rótulo/embalagem do produto.

#### Campo 7.2. Endereço do Importador:

Informe o endereço do importador que consta no rótulo/embalagem do produto.

#### Campo 7.3. Número do telefone/SAC do importador:

Informe o número do telefone ou Serviço de Atendimento ao Cliente (SAC) do importador que consta no rótulo/embalagem do produto.

#### Campo 7.4. U.F. do importador:

Selecione o estado do importador que consta no rótulo/embalagem do produto. Este campo deve ser selecionado antes da seleção do campo 7.5. Município do importador.

#### Campo 7.5. Município do importador:

Selecione o município do importador que consta no rótulo/embalagem do produto. Só é possível selecionar este campo após a seleção do campo 7.4. UF do importador.

#### Campo 7.6. Nome do fabricante:

Informe o nome ou razão social do fabricante que consta no rótulo/embalagem do produto.

#### Campo 7.7. País do Fabricante:

Selecione o país do fabricante do produto que consta no rótulo/embalagem.

#### 1.3. Aba Paciente

Nesta Aba estão disponíveis para preenchimento os Blocos: 8 – Informações do paciente ou usuário e o Bloco 9 – Evolução do Caso.

| _ | Dados do Evento |   | Produto Empresa     | Paciente   |           |            |  |
|---|-----------------|---|---------------------|------------|-----------|------------|--|
|   | Antecedentes    | D | ados Complementares | Outras Ini | formações | Pendências |  |

#### 1.3.1. Bloco 8 – Informações do paciente ou usuário

Este Bloco contém os campos para o preenchimento das informações do paciente ou usuário que sofreu o evento adverso.

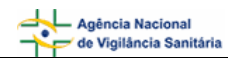

| 8 - Informações do                                               | paciente ou usuário                                           |
|------------------------------------------------------------------|---------------------------------------------------------------|
| 8.1. Nome completo do paciente: (*)                              | 8.2. Iniciais:  8.3. Nome e iniciais ignorados                |
| 8.4. Nome completo da mãe do paciente:                           | 8.5. Iniciais da mãe: 🛛 8.6. Nome e iniciais da mãe ignorados |
| 8.7. Endereço do paciente:                                       | 8.8. UF: (*)                                                  |
| 8.9. Município: (*)<br>: Selecione :                             | 8.10. Telefone do paciente:                                   |
| 8.11. Sexo: (*)<br>O Masculino O Feminino                        | 8.12. Raça/Cor:<br>: Selecione :                              |
| 8.13. Ocupação do paciente ou usuário:                           | 8.14. Data de nascimento:<br>Dia 💌 Mês 💌 Ano 💌                |
| 8.15. Idade na data da ocorrência: (*)                           | 8.16. Número do prontuário:                                   |
| 8.17. Número do Cartão SUS:                                      |                                                               |
| 8.18. O evento levou à internação? (*)<br>O Sim O Não O Ignorado |                                                               |

#### Campo 8.1. Nome completo do paciente:

Informe o nome completo do paciente ou usuário. O preenchimento deste campo gera automaticamente as informações do campo 8.2. Iniciais.

A identificação do paciente ou usuário será mantida sob sigilo e objetiva apenas controlar possíveis duplicidades de notificações e facilitar contato com o notificador.

#### Campo 8.2. Iniciais:

Campo preenchido automaticamente pelo sistema a partir do campo 8.1, composto das iniciais do nome completo do paciente ou usuário.

Caso o campo 8.1. não tenha sido preenchido, informe as iniciais manualmente.

#### Campo 8.3. Nome e Iniciais ignorados:

Selecione quando desconhecer as informações do nome do paciente ou usuário.

O preenchimento de pelo menos um dos campos citados acima (8.1., 8.2. ou 8.3.) é obrigatório.

#### Campo 8.4. Nome completo da mãe do paciente:

Informe o nome completo da mãe do paciente ou usuário.

A identificação da mãe do paciente ou usuário será mantida sob sigilo e objetiva apenas controlar possíveis duplicidades de notificações pela identificação de homônimos.

#### Campo 8.5. Iniciais da mãe:

Campo preenchido automaticamente pelo sistema a partir do campo 8.1, composto das iniciais do nome completo da mãe do paciente ou usuário.

Caso o campo 8.4. não tenha sido preenchido, informe as iniciais manualmente.

#### Campo 8.6. Nome e Iniciais da mãe ignorados

Selecione quando desconhecer as informações do nome da mãe do paciente ou usuário.

#### Campo 8.7. Endereço do paciente:

Informe o endereço do paciente ou usuário.

#### Campo 8.8. UF:

Selecione o estado do endereço do paciente ou usuário.

#### Campo 8.9. Município:

Selecione o município do endereço do paciente ou usuário. Só possível selecionar este campo após a seleção do campo 8.8. UF.

#### Campo 8.10. Telefone do paciente:

Informe o telefone do paciente ou usuário.

#### Campo 8.11. Sexo:

Campo de preenchimento obrigatório. Selecione o sexo do paciente ou usuário que sofreu o evento adverso.

#### Campo 8.12. Raça/Cor:

Selecione uma das opções para caracterizar a raça/cor do paciente ou usuário que sofreu o evento adverso:

- Branca
- Preta
- Amarela
- Parda
- Indígena
- Ignorada

#### Campo 8.13. Ocupação do paciente ou usuário:

Selecione a ocupação do paciente ou usuário.

#### Campo 8.14. Data de Nascimento:

Selecione a data de nascimento do paciente ou usuário.

#### Campo 8.15. Idade na data da ocorrência:

Informe a idade do paciente ou usuário no momento da ocorrência do evento. Este campo é preenchido automaticamente pelo sistema quando a data de nascimento (campo 8.14) e a data da ocorrência (campo 4.3.) forem informadas.

#### Campo 8.16. Número do prontuário:

Informe o número do prontuário do paciente, caso exista.

#### Campo 8.17. Número do Cartão SUS:

Informe o número do cartão SUS do paciente, caso exista.

#### Campo 8.18. O evento levou à internação?

Campo, de preenchimento obrigatório.

Selecione a opção "Sim" caso o evento tenha levado à internação. Nesse caso os seguintes campos são apresentados:

#### Campo 8.18.1. Hospital:

Informe o nome do hospital onde o paciente foi internado.

#### Campo 8.18.2. UF:

Selecione o estado onde se localiza o hospital em que o paciente foi internado.

#### Campo 8.18.3. Município:

Selecione o município onde se localiza o hospital em que o paciente foi internado. Só possível selecionar este campo após a seleção do campo *8.18.2. UF.* 

#### Campo 8.18.4. Data de Internação:

Selecione a data de internação do paciente.

#### Campo 8.18.5. Data de Alta:

Selecione a data de alta do paciente.

#### 1.3.2. Bloco 9 – Evolução do caso

Este bloco contém as informações sobre a evolução do caso.

#### 9 - Evolução do caso

```
9.1. Foi a óbito? (*)

O Sim O Não

9.2. Houve lesão permanente? (*)

O Sim O Não

9.3. Houve lesão temporária? (*)

O Sim O Não
```

#### Campo 9.1. Foi a óbito?

Campo de preenchimento obrigatório.

Selecione "Sim" se o paciente evoluiu para óbito. Neste caso, a mensagem "Copiar tal qual consta na Declaração de Óbito" e os seguintes campos são apresentados:

#### Campo 9.1.1. Data:

Selecione a data em que ocorreu o óbito.

#### Campo 9.1.2. Causa da morte - Campo 49 da declaração de óbito:

Informe a causa do óbito. Este campo possibilita a inclusão de até quatro causas do óbito (itens a, b, c, d).

Selecione "Não" caso não tenha ocorrido o óbito do paciente.

#### Campo 9.2. Houve lesão permanente?

Campo de preenchimento obrigatório.

Selecione "Sim" caso tenha ocorrido lesão permanente decorrente do evento. Neste caso, o seguinte campo é apresentado:

#### Campo 9.2.1 Descrever:

Descreva a lesão permanente.

Selecione "Não" caso não tenha ocorrido lesão permanente decorrente do evento.

#### Campo 9.3. Houve lesão temporária?

Campo de preenchimento obrigatório.

Selecione "Sim" caso tenha ocorrido lesão temporária decorrente do evento. Neste caso, o seguinte campo é apresentado:

#### Campo 9.3.1 Descrever:

Campo alfa-numérico. Informe a descrição da lesão temporária.

Selecione "Não" caso não tenha ocorrido lesão temporária decorrente do evento.

#### **1.4. Abas Antecedentes**

Nesta aba está disponível o Bloco 10 – Antecedentes Pessoais.

| Dados do Even | :0 | Produto Empresa     | Paciente           | _ |            |  |  |
|---------------|----|---------------------|--------------------|---|------------|--|--|
| Antecedentes  | D  | ados Complementares | Outras Informações |   | Pendências |  |  |

#### 1.4.1. Bloco 10 – Antecedentes Pessoais

Este Bloco contém os campos para o preenchimento das informações referentes aos antecedentes pessoais do paciente ou usuário.

| 10 - Antecedentes Pessoais                                                                                                    |
|----------------------------------------------------------------------------------------------------|
| 10.1. Utilizou algum tipo de medicamento (antiinflamatório, anticoncepcional, antibiótico) durante o período de uso do produto suspeito?           |
| O Sim O Não                                                                                                    |
| 10.2. Utilizou outros produtos cosméticos, perfumes ou de higiene pessoal durante o período de utilização do produto suspeito?                     |
| ○ Sim ○ Não                                                                                                    |
| 10.3. Realizou procedimentos médicos/estéticos durante o período de utilização do produto suspeito (ex: depilação, limpeza de pele, peeling, etc)? |
| O Sim O Não                                                                                                    |
| 10.4. Já apresentou reações anteriores a outros produtos?                                                                                          |
| O Sim O Não                                                                                                    |
| 10.5. Possui antecedentes alérgicos?                                                                                                    |
| O Sim O Não                                                                                                    |
| 10.6. Gestante?                                                                                                    |
| O Sim O Não                                                                                                    |
| 10.6. Gestante?<br>O Sim O Não                                                                                                    |

## Campo 10.1. Utilizou algum tipo de medicamento (antiinflamatório, anticoncepcional, antibiótico) durante o período de uso do produto suspeito?

Selecione a opção "Sim" caso tenha sido utilizado algum medicamento durante o período de uso do produto suspeito. Nesse caso o campo *10.1.1. Citar*: é apresentado para descrição de quais foram os medicamentos utilizados.

Selecione a opção "Não" caso não tenha sido utilizado algum medicamento durante o período de uso do produto suspeito.

## Campo 10.2. Utilizou outros produtos cosméticos, perfumes ou de higiene pessoal durante o período de utilização do produto suspeito?

Selecione a opção "Sim" caso tenha sido utilizado outro produto cosmético, perfume ou de higiene pessoal durante o período de utilização do produto suspeito. Nesse caso o campo *10.2.1. Citar*: é apresentado para descrição de quais foram os produtos utilizados.

Selecione a opção "Não" caso não tenha sido utilizado outro produto cosmético, perfume ou de higiene pessoal durante o período de utilização do produto suspeito.

## Campo 10.3. Realizou procedimentos médicos/estéticos durante o período de utilização do produto suspeito (ex: depilação, limpeza de pele, peeling, etc)?

Selecione a opção "Sim" caso tenha realizado procedimentos médicos/estéticos durante o período de utilização do produto suspeito (ex: depilação, limpeza de pele, peeling, etc). Nesse caso o campo *10.3.1. Citar:* é apresentado para descrição de quais foram os procedimentos realizados.

Selecione a opção "Não" caso não tenha realizado procedimentos médicos/estéticos durante o período de utilização do produto suspeito (ex: depilação, limpeza de pele, peeling, etc).

#### Campo 10.4. Já apresentou reações anteriores a outros produtos

Selecione a opção "Sim" caso já tenha apresentado reações anteriores a outros produtos. Nesse caso o campo *10.4.1. Citar*: é apresentado para descrição de quais foram as reações apresentadas.

Selecione a opção "Não" caso não tenha apresentado reações anteriores a outros produtos.

#### Campo 10.5. Possui antecedentes alérgicos?

Selecione a opção "Sim" caso possua antecedentes alérgicos. Nesse caso o campo 10.5.1. Citar: é apresentado.

Selecione a opção "Não" caso não possua antecedentes alérgicos.

#### Campo 10.6. Gestante?

Selecione a opção "Sim" caso a paciente ou usuária esteja gestante.

Selecione a opção "Não" caso a paciente ou usuária não esteja gestante.

#### 1.5. Aba Dados Complementares

Nesta aba está disponível para preenchimento o Bloco 11 – Dados Complementares.

| Dados do Evento | Produto Empresa      | Paciente           |            |  |
|-----------------|----------------------|--------------------|------------|--|
| Antecedentes    | Dados Complementares | Outras Informações | Pendências |  |

#### 1.5.1. Bloco 11 – Dados Complementares

Este Bloco contém os campos para o preenchimento de dados complementares do Evento Adverso.

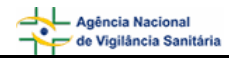

| 11 - Dados Complementares                                                                                                    |                                      |                |  |  |
|----------------------------------------------------------------------------------------------------|--------------------------------------|----------------|--|--|
| 11.1. Local de aplicação do produto:                                                                                                   |                                      |                |  |  |
| Outro                                                                                                    | Área Dos Olhos                       | 🔲 Barriga      |  |  |
| Braços                                                                                                    | Cabelo                               | Cílios         |  |  |
| Corpo Inteiro Exceto Mucosas                                                                                                    | Costas                               | Couro Cabeludo |  |  |
| Coxas                                                                                                    | 🔲 Cutícula                           | Dentes         |  |  |
| Face                                                                                                    | 🔲 Glúteos                            | 🔲 Lábios       |  |  |
| Mãos                                                                                                    | Mucosa Genital Externa               | 🔲 Mucosa Oral  |  |  |
| Nariz                                                                                                    | Combros                              | 🔲 Orelhas      |  |  |
| Órgãos Genitais Externos                                                                                                    | 🗖 Pálpebras                          | Pernas         |  |  |
| □ Pés                                                                                                    | Pescoço                              | 5eios          |  |  |
| 5obrancelhas                                                                                                    | Tórax                                | 🔲 Unhas        |  |  |
| 11.2. Freqüência:<br>O Menos de uma vez ao dia O Uma vez ao dia                                                                        | a O Duas vezes ao dia O Mais de duas | vezes ao dia   |  |  |
| 11.3. Tempo de uso do produto até o apareciment         Minuto(s)         Hora(s)                                                      | to da reação:<br>]Dia(s)             |                |  |  |
| 11.4 Qual foi o tempo de duração da reação?<br>Hora(s) Dia(s) Mês(es) Ano(s)                                                           |                                      |                |  |  |
| 11.5. Após suspender o uso do produto a reação desapareceu ou melhorou? (*)<br>O Sim O Não O Ignorado                                  |                                      |                |  |  |
| 11.6. A reação reapareceu ao usar o produto novamente? (*)<br>O Sim O Não O Não usou novamente                                         |                                      |                |  |  |
| 11.7. A pessoa já apresentou reação a esse produto anteriormente? (*)<br>○ Sim ○ Não                                                   |                                      |                |  |  |
| 11.8. A reação atrapalhou os afazeres diários (falta ao trabalho, impedimento de viagens, impacto importante no aspecto do indivíduo)? |                                      |                |  |  |
| 11.9. Foi ao médico? (*)<br>O Sim O Não                                                                                                |                                      |                |  |  |
| 11.10. Foram aplicados produtos, chás, medicamentos?<br>O Sim O Não                                                                    |                                      |                |  |  |
| 11.11. Foram realizados exames complementares<br>O Sim O Não                                                                           | ? (*)                                |                |  |  |

#### Campo 11.1. Local de aplicação do produto

Selecione o local de aplicação do produto dentre as opções apresentadas. Para a seleção da opção "Outro" o campo *11.1.1. Citar* é apresentado.

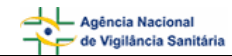

#### Campo 11.2. Freqüência:

Selecione a opção de freqüência de aplicação do produto. Para este campo as opções abaixo são apresentadas:

- Menos de uma vez ao dia
- Uma vez ao dia
- Duas vezes ao dia
- Mais de duas vezes ao dia

#### Campo 11.3. Tempo de uso do produto até o aparecimento da reação:

Informe o tempo de uso do produto até o aparecimento da reação em minutos, hora e/ou dias.

#### Campo 11.4. Qual foi o tempo de duração da reação?

Informe o tempo de duração da reação em horas, dias, meses e/ou anos.

#### Campo 11.5. Após suspender o uso do produto a reação desapareceu ou melhorou?

Campo de preenchimento obrigatório.

Selecione a opção "Sim" caso a reação tenha desaparecido ou melhorado após a suspensão do uso do produto.

Selecione a opção "Não" caso a reação não tenha desaparecido ou melhorado após a suspensão do uso do produto.

Selecione a opção "Ignorado" caso desconheça se a reação desapareceu ou melhorou após a suspensão do uso do produto.

#### Campo 11.6. A reação reapareceu ao usar o produto novamente?

Campo de preenchimento obrigatório.

Selecione a opção "Sim" caso a reação tenha reaparecido ao usar o produto novamente.

Selecione a opção "Não" caso a reação não tenha reaparecido ao usar o produto novamente.

Selecione a opção "Não usou novamente" caso o paciente ou ususário não tenha utilizado o produto novamente após a ocorrência do evento adverso.

#### Campo 11.7. A pessoa já apresentou reação a esse produto anteriormente?

Campo de preenchimento obrigatório.

Selecione a opção "Sim" caso o paciente ou usuário já tenha apresentado reação ao produto anteriormente.

Selecione a opção "Não" caso o paciente ou usuário não tenha apresentado reação ao produto anteriormente.

## Campo 11.8. A reação atrapalhou os afazeres diários (Falta ao trabalho, impedimento de viagens, impacto importante no aspecto do indivíduo)?

Selecione a opção "Sim" caso a reação tenha atrapalhado os afazeres domésticos.

Selecione a opção "Não" caso a reação não tenha atrapalhado os afazeres.

#### Campo 11.9. Foi ao médico?

Campo de preenchimento obrigatório.

Selecione a opção "Sim" caso o paciente ou usuário tenha ido ao médico.

Selecione a opção "Não" caso o paciente ou usuário não tenha ido ao médico.

#### Campo 11.10. Foram aplicados produtos, chás, medicamentos?

Se a opção "Sim" for selecionada, o campo *11.10.1 Citar* é apresentado para descrição de quais foram os produtos aplicados.

#### Campo 11.11. Foram realizados exames complementares?

Campo de preenchimento obrigatório.

Se a opção "Sim" for selecionada, o campo *11.11.1 Citar* de preenchimento obrigatório é apresentado para descrição de quais foram os exames realizados.

#### 1.6. Aba Outras Informações

Nesta aba está disponível para preenchimento o Bloco 12 – Outras informações importantes.

| Dados do Evento | Produto Empresa      | Paciente           |            |
|-----------------|----------------------|--------------------|------------|
| Antecedentes    | Dados Complementares | Outras Informações | Pendências |

#### 1.6.1. Bloco 12 – Outras informações importantes

Este Bloco contém os campos para o preenchimento de informações adicionais referentes ao produto que motivou o Evento Adverso.

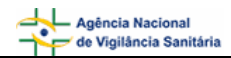

| Outras informações importantes                                                                        |  |  |  |
|----------------------------------------------------------------------------------------------------|--|--|--|
| 12.1. A utilização do produto seguiu as instruções do fabricante? (*)<br>O Sim O Não                  |  |  |  |
| 12.2. O produto apresenta alterações (suspeita de desvio de qualidade)? (*)<br>O Sim O Não O Ignorado |  |  |  |
| 12.3. Local de aquisição do produto: (*): Selecione :                                                 |  |  |  |
| 12.4. Possui nota fiscal da compra do produto? (*)<br>O Sim O Não O Ignorado                          |  |  |  |
| 12.5. Houve comunicação à indústria/distribuidor? (*)<br>O Sim O Não O Ignorado                       |  |  |  |
| 12.6. Foram adotadas outras providências após a identificação do problema?<br>O Sim O Não             |  |  |  |
| 12.7. Existem amostras íntegras para a coleta? (*)<br>O Sim O Não                                     |  |  |  |
| 12.8. Existem rótulos do produto para a coleta? (*)<br>O Sim O Não                                    |  |  |  |
| 12.9. Observações:                                                                                    |  |  |  |

#### Campo 12.1. A utilização do produto seguiu as instruções do fabricante?

Campo de preenchimento obrigatório.

Selecione a opção "Sim" caso o produto tenha sido utilizado conforme as orientações constantes no rótulo/embalagem.

Selecione a opção "Não" caso o produto não tenha sido utilizado conforme as orientações constantes no rótulo/embalagem.

#### Campo 12.2. O produto apresenta alterações (suspeita de desvio de qualidade)?

Campo de preenchimento obrigatório.

Se a opção "Sim" for selecionada, os seguintes campos são apresentados:

- Cheiro Alterado
- Consistência alterada / textura alterada
- Cor alterada
- Embalagem defeituosa
- Presença de partículas / corpos estranhos
- Outra

Caso a(s) alteração(ões) observada(s) não esteja(m) disponível(is) na lista, selecione a opção "Outra". Nesta situação, o campo *12.2.1.1. Citar* é apresentado para descrição.

Selecione a opção "Não" caso não observe alterações no produto ou não suspeite de desvio da qualidade.

Selecione a opção "Ignorado" caso não tenha conhecimento de alteração ou suspeita de desvio da qualidade do produto.

#### Campo 12.3. Local de aquisição do produto:

Campo de preenchimento obrigatório.

Selecione o local de aquisição do produto de acordo com as opções disponíveis.

Caso o local de aquisição não esteja incluído na lista, selecione a opção "Outro". Neste caso, preencha o campo *12.3.1 Citar* para informar o local de aquisição..

#### Campo 12.4. Possui nota fiscal de compra do produto?

Campo de preenchimento obrigatório.

Selecione a opção "Sim" caso possua a nota fiscal de compra do produto para apresentação ao órgão do SNVS responsável, se necessário. Neste caso, será exibida em vermelho a mensagem "Mantenha-a em seu poder".

Selecione a opção "Não" caso não possua a nota fiscal de compra do produto.

Selecione a opção "Ignorado" caso não tenha conhecimento da disponibilidade da nota fiscal de compra do produto.

#### Campo 12.5. Houve comunicação à indústria/distribuidor?

Campo de preenchimento obrigatório.

Selecione a opção "Sim" caso o evento adverso também tenha sido comunicado à indústria/distribuidor. Neste caso, são apresentadas as opções mostradas abaixo para seleção da forma de comunicação. Após seleção é apresentada a mensagem "Caso possua comprovante, mantenha-o em seu poder e somente entregue à Vigilância Sanitária quando solicitado."

- Por correio
- Por e-Mail
- Por faz
- Por representante
- Por Telefone
- Outra Forma.

Caso a forma de comunicação não esteja disponível na lista, selecione a opção "Outra forma". Nesta situação, o campo *12.5.1. Citar* é apresentado para descrição.

#### Campo 12.6. Foram adotadas outras providências após a identificação do problema?

Selecione a opção "Sim" caso tenham sido adotadas outras providências além das descritas neste formulário de notificação. Exemplo: suspensão do uso e separação do lote. Nesta situação, preencha o campo *12.6.1 Citar* para informar as outras medidas adotadas.

Selecione a opção "Não" caso não tenham sido adotadas outras providências, além das descritas neste formulário de notificação.

#### Campo 12.7. Existem amostras íntegras para a coleta?

Campo de preenchimento obrigatório.

Selecione a opção "Sim" caso possua amostras íntegras do produto disponíveis para coleta pelo órgão do SNVS responsável, se necessário. Neste caso, o campo *12.7.1 Quantas?* e a mensagem "Mantenha-as em seu poder e somente as entregue à Vigilância Sanitária quando solicitado" são apresentados.

Selecione a opção "Não" caso não possua amostras íntegras do produto disponíveis para coleta.

#### Campo 12.8. Existem rótulos do produto para coleta?

Campo de preenchimento obrigatório.

Selecione a opção "Sim" caso possua rótulos do produto disponíveis para coleta pelo órgão do SNVS responsável, se necessário. Neste caso, a mensagem "Mantenha-os em seu poder e somente os entregue à Vigilância Sanitária quando solicitado" é apresentada.

Selecione a opção "Não" caso não possua rótulos do produto disponíveis para coleta.

#### Campo 12.9. Observações:

Caso considere relevante alguma informação ainda não relatada, informe neste campo.

#### 1.7. Aba Pendências

A qualquer momento as pendências poderão ser verificadas selecionando esta aba.

Nesta Aba, são apontadas as pendências quanto à violação de regras e obrigatoriedades verificadas no preenchimento do formulário de notificação. Está disponível o Bloco **Pendências**.

| Dados do Evento | Produto Empresa      | Paciente           |            |
|-----------------|----------------------|--------------------|------------|
| Antecedentes    | Dados Complementares | Outras Informações | Pendências |

#### 1.7.1. Bloco – Pendências

Este Bloco apresenta os campos que necessitam de verificação para o notificador providenciar a correção ou preenchimento antes do envio.

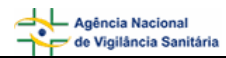

Pendências

Os seguintes campos necessitam verificação:

#### Dados do evento:

Data da identificação: Campo obrigatório não preenchido. Descreva detalhadamente a Queixa Técnica/Evento Adverso: Campo obrigatório não preenchido.

#### Produto e empresa:

Categoria do produto: Campo obrigatório não preenchido. Nome comercial do produto/equipamento: Campo obrigatório não preenchido.

#### Paciente:

Foi a óbito?: Campo obrigatório não preenchido. Houve lesão permanente?: Campo obrigatório não preenchido. Houve lesão temporária?: Campo obrigatório não preenchido. Idade na data de ocorrência: Campo obrigatório não preenchido. Município do paciente: Campo obrigatório não preenchido. Nome completo do paciente, Iniciais do nome do paciente, Nome e iniciais ignorados: Pelo menos um dos campos deve ser informado. O evento levou a internação?: Campo obrigatório não preenchido. Sexo do Paciente: Campo obrigatório não preenchido. UF do paciente: Campo obrigatório não preenchido. Dados complementares: A pessoa já apresentou reação a esse produto anteriormente?: Campo obrigatório não preenchido. A reação reapareceu ao usar o produto novamente?: Campo obrigatório não preenchido. Após suspender o uso do produto a reação desapareceu ou melhorou?: Campo obrigatório não preenchido. Foi ao médico?: Campo obrigatório não preenchido. Foram realizados exames complementares?: Campo obrigatório não preenchido.

#### Outras informações:

A utilização do produto seguiu as instruções do fabricante?: Campo obrigatório não preenchido.

Existem amostras íntegras para coleta?: Campo obrigatório não preenchido.

Existem rótulos do produto para coleta?: Campo obrigatório não preenchido.

Houve comunicação à indústria/distribuidor?: Campo obrigatório não preenchido.

Local de aquisição do produto: Campo obrigatório não preenchido.

O produto apresenta alterações (suspeita de desvio de qualidade)?: Campo obrigatório não preenchido.

Enviar

Possui nota fiscal da compra do produto?: Campo obrigatório não preenchido.

Após preenchimento do formulário, caso não haja pendências, será apresentada a mensagem "A Notificação foi verificada e não existe pendência".

Para enviar a notificação, clique no botão

. O certificado de envio será apresentado:

| Notificação Enviada                                                                                                    |  |
|----------------------------------------------------------------------------------------------------|--|
| Número da Notificação: 2006.10.002002<br>Data da notificação: 25/10/2006<br>Notificador: bruno TecnicoSNVS<br>Produto motivo da notificação: Evento Adverso de Cosmético |  |
| Caro(a) Notificador(a),<br>sua notificação foi recebida com sucesso e será analisada pelos técnicos da Vigilância Sanitária.<br>Atenciosamente,                          |  |
| NOTIVISA - Sistema Nacional de Notificações para a Vigilância Sanitária                                                                                                  |  |
| Imprimir Notificação Imprimir Certificado                                                                                                    |  |

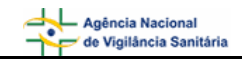

| Para imprimir o formulário preenchido, clique em | İmprimir Notificação | e para imprimir o certificado, | clique |
|--------------------------------------------------|----------------------|--------------------------------|--------|
|                                                  |                      |                                | •      |

em Imprimir Certificado